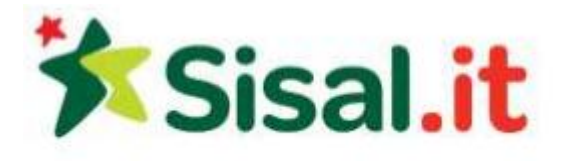

# **Regolamento Roulette dal vivo**

La roulette dal vivo si gioca con un croupier dal vivo e un vero tavolo da roulette. Utilizziamo le regole standard della roulette europea.

- Al momento del tuo accesso al gioco, probabilmente troverai una partita già in corso. Aspetta fino a quando non sarà finito il giro. A quel punto potrai effettuare le tue puntate.
- Clicca su una fiche del valore prescelto per selezionarla. Quindi clicca su un'area di puntata sul tavolo per piazzare la tua puntata (vedi le Regole della Roulette europea sulle opzioni di puntata). Ogni clic aumenta la puntata di una fiche. Se vuoi incrementare la puntata di un valore diverso, clicca su un'altra fiche per selezionarla. Un clic con il tasto destro sull'area delle puntate rimuove una fiche dalla giocata. Puoi piazzare diverse fiches in diverse aree allo stesso tempo.
- Dal momento in cui inizia un giro hai a disposizione un tempo limitato per effettuare le tue puntate. A quel punto inizia il giro e se la tua selezione è vincente riceverai la tua vincita. Puoi anche saltare un giro, semplicemente non piazzando nessuna puntata sul tavolo. Una volta piazzate le tue puntate clicca sul pulsante **Conferma** per confermarle.

#### Conferma automatica

Se il tavolo di gioco selezionato supporta l'opzione **Conferma automatica**, non avrai bisogno di confermare le puntate manualmente. Tutte le puntate effettuate e non rimosse prima del **Segnale di Stop alle puntate** saranno confermate automaticamente. **Nota** che quando è attivata quest'opzione non appare il pulsante di conferma delle puntate. Se non desideri attivare questa opzione, apri il menù Opzioni e disattiva la casella **Abilita puntate auto confermate**. Le puntate dovranno quindi essere confermate manualmente cliccando sul pulsante Conferma puntate.

#### **Community chip**

Se l'opzione **Community chip** è supportata dal tavolo di gioco selezionato, le puntate confermate dei primi giocatori appariranno nella tua finestra di gioco. Se le tue puntate sono fra le prime ad essere confermate, saranno a loro volta mostrate agli altri giocatori. **Nota** che le Community chip non sono visibili con gli importi delle puntate.

#### Puntate multiple:

Se l'opzione **Puntate multiple** è supportata, dopo aver piazzato e confermato la tua prima puntata potrai piazzarne altre. Le puntate multiple sono accettate solo se il giro di puntate è ancora aperto. Ricorda di confermare ogni puntata aggiuntiva cliccando sul pulsante **Conferma**.

#### Puntate preferite

Nella modalità a schermo semplice, troverai l'opzione per le **Puntate preferite** sotto l'area del video. Questa opzione ti permette di salvare le tue puntate preferite e piazzarle sul tavolo con un clic del mouse. Nella modalità a schermo intero, troverai l'opzione per le Puntate preferite in cima all'area video.

Per salvare le tue puntate preferite piazza la puntata sul tavolo da gioco, apri il pannello **Le mie puntate preferite** e fai clic sul pulsante **Salva puntata**. Puoi salvare un massimo di quattro puntate. Salvare una puntata non equivale a confermarla. Una volta salvata la tua puntata, la striscia di testo situata sopra i pulsanti delle puntate salvate mostra i numeri e le posizioni che appartengono alle puntate e l'importo totale della puntata.

Per piazzare una puntata salvata, clicca su uno dei pulsanti delle puntate salvate. In questo modo la puntata sarà piazzata automaticamente sul tavolo, ma non ancora confermata.

Se desideri cancellare una puntata salvata, clicca sul tasto rosso ubicato sul pulsante della puntata preferita che vuoi cancellare. Apparirà una finestra pop-up di conferma. Clicca su **Sì** per confermare l'eliminazione.

# Finestra di gioco:

La metà superiore della finestra di gioco contiene tre pannelli.

Al centro si trova il video dal vivo del croupier. Clicca sul pulsante nell'angolo superiore sinistro del pannello per nascondere il video. Clicca sullo stesso pulsante per mostrarlo nuovamente. Clicca sui pulsanti numerati per passare da un filmato all'altro.\*

\* L'opzione non e' supportata in alcuni paesi.

Se la modalità a schermo intero è supportata dal gioco selezionato, sarà visibile un pulsante nell'angolo superiore destro del pannello. Clicca su questo pulsante per passare alla modalità schermo intero. Questa opzione dilata il tavolo da gioco facendolo coincidere con la schermata video. Per tornare alla modalità schermo semplice clicca sul pulsante Schermo semplice nell'angolo in alto a destra della finestra a schermo intero.

A destra e a sinistra del video ci sono alcuni pannelli con informazioni sul gioco. In alto sul pannello sinistro puoi vedere gli importi della puntata e della vincita dell'ultimo giro nel quale hai giocato. Puoi vedere il nome del tavolo e del croupier in alto sul pannello destro.

Nel pannello Chat, inserisci il tuo messaggio nel campo di testo in basso e fai clic su Invia. Il tuo messaggio comparirà, assieme agli altri, nella parte centrale del riquadro. **Nota**: se il tuo saldo è zero non puoi usare la chat.

Il pannello Info mostra gli importi della puntata minima e massima totale En Plein.

Puoi trovare l'orario attuale del server e il codice di gioco univoco sopra la finestra dello streaming video dal vivo

Il pannello Cronologia mostra il risultato degli ultimi giri.

La **Cronologia tavolo** mostra i risultati degli ultimi 30 round di gioco per ciascun tavolo della roulette presente sul sito. Utilizza le frecce a destra e sinistra del tavolo di gioco per passare attraverso i tavoli da gioco e i risultati della Roulette.

Il pannello **Pagamenti** mostra i pagamenti per le varie opzioni di puntata.

Il pannello **Statistiche** elenca le statistiche di gioco raccolte e riguardanti gli ultimi giri (passa con il mouse sopra il display per vedere quanti). Questo pannello è composto di due pagine, una mostra i numeri caldi e freddi, l'altra mostra la distribuzione dei risultati delle puntate esterne. Fai clic sulle frecce per scorrere fra le pagine. I numeri caldi sono quelli usciti più spesso, i numeri freddi quelli usciti meno spesso. La distribuzione dei risultati delle puntate esterne è mostrata nelle seguenti categorie: Rosso/Zero/Nero, Pari/Zero/Dispari, 1-18/Zero/19-36, 1<sup>i</sup>12 / 2<sup>i</sup>12 / 3<sup>i</sup>12.

Sotto il pannello statistiche ci sono in primo piano anche gli importi delle vincite più alte. Tali importi sono calcolati sulla vincita totale, puntate laterali comprese, in un turno di gioco.

# Puntate sui finali e complete\*

Sotto il pannello a sinistra delle informazioni di gioco si trova la sezione **Puntate finali e complete**. L'opzione Puntate sui finali e complete ti offre la possibilità di piazzare puntate multiple con meno clic del mouse.

#### Puntate sui finali

Puntate sui finali include tutte le posizioni di puntata che finiscono con una certa cifra scelta (da 0 a 9), inclusa la cifra stessa. Per piazzare una Puntata sui finali clicca su una cifra tra 0 e 9 nel pannello delle Puntate sui finali. La puntata sarà quindi piazzata automaticamente sul tavolo sulle posizioni associate a quella cifra. Se le puntate rientrano nei limiti del tavolo, è possibile piazzare più di una puntata sui finali.

#### Puntate complete

Puntate complete copre tutte le posizioni di puntata associate a un certo numero. Le posizioni di puntata coperte da Puntate complete sono: numero pieno, cavallo, corner, terzina e sestina, se applicabili al numero selezionato. (Vai alle Regole della Roulette per ulteriori informazioni sulle posizioni di puntata). Per effettuare una Puntata completa, controlla il riquadro **Complete** e clicca sul tuo numero desiderato sul tavolo di gioco. Saranno effettuate le puntate associate con la Puntata completa e il numero selezionato.

#### Puntate Semi-complete

Le puntate semi-complete coprono le stesse posizioni di puntata delle puntate **Complete**, tranne la terzina e la sestina. Per effettuare una Puntata Semi-completa, controlla il riquadro **Semi-complete** e clicca sul tuo numero desiderato sul tavolo di gioco. Saranno effettuate le puntate associate con la Puntata semi-completa e il numero selezionato.

\* L'opzione non e' supportata in alcuni paesi.

Pulsanti:

| Annulla             | Annulla tutte le tue puntate sul tavolo.                  |
|---------------------|-----------------------------------------------------------|
| Ripeti              | Piazza la stessa puntata della mano precedente.           |
|                     | Clicca qui quando hai piazzato tutte le tue puntate per   |
| Confermi la puntata | confermarle; ricorda che senza la conferma le tue puntate |
|                     | non valgono.                                              |
| Speciali            | Apre il pannello delle puntate Speciali.                  |
| Vicine              | Apre il pannello delle puntate adiacenti.                 |

Il lato inferiore della finestra di gioco contiene la barra degli strumenti del casinò. Presenta i seguenti elementi:

• Saldo al tavolo

Il tuo attuale saldo al tavolo. Questi sono i soldi che puoi utilizzare per giocare.

Cassa

Cliccando su questo pulsante, si apre la finestra della Cassa dove puoi effettuare depositi, prelievi, vedere la cronologia delle tue transazioni, ecc.

• Aggiungi denaro

Cliccando su questo pulsante si apre una finestra dove è possibile aggiungere altri soldi sul tavolo.

• Gioco a soldi veri

Questo pulsante compare solo se ti trovi in modalità Gioco per Divertimento o in modalità Offline. Cliccandolo sarai indirizzato alla pagina di creazione di un conto di gioco a soldi veri. Se possiedi già un conto di gioco a soldi veri, sarai invece indirizzato alla pagina di login.

• Menu

Il Menu raccoglie alcune tra le funzioni più utilizzate.

Cliccando su Cronologia (non disponibile in modalità Offline) si aprirà la finestra della cronologia di gioco, dove potrai visualizzare i dati sulle mani più recenti.

Opzioni ti permette di cambiare le impostazioni audio e di gioco, e Aiuto apre il testo delle spiegazioni che stai leggendo in questo momento.

• X

Cliccando su questo pulsante la finestra di gioco si chiuderà e sarai reindirizzato alla Lobby.

# Tasti di scelta rapida

Se lo desideri, invece di cliccare i pulsanti sullo schermo puoi utilizzare i seguenti comandi da tastiera.

| Premi questo tasto | per compiere quest'azione                                                                                                    |
|--------------------|----------------------------------------------------------------------------------------------------|
| ТАВ                | Passare da un pulsante all'altro sullo schermo.                                                                                                    |
| ENTER              | Cliccare sul pulsante evidenziato.                                                                                                    |
| Tasti numerici 1-9 | Selezionare una fiche. Diversi tasti numerici selezionano<br>diverse fiches. Il numero di tasti attivi dipende dalle fiches<br>con cui al giocatore in quel momento è permesso giocare,<br>e può quindi cambiare di volta in volta. |
| BARRA SPAZIATRICE  | Piazzare la puntata precedente (come il pulsante <b>Ripeti</b> ).                                                                                                    |
| ESC                | Uscire dal gioco e tornare alla lobby.                                                                                                    |

Nota sui malfunzionamenti: In caso di malfunzionamento tutte le partite e i premi sono annullati.

# Disconnessioni

Se sei disconnesso dal gioco a causa di problemi di connessione, le tue puntate vengono registrate e pagate in base al risultato della mano. Puoi vedere i risultati della mano nella cronologia di gioco.

#### **Ritorno al giocatore**

La percentuale teoretica di ritorno al giocatore (RTP) è 97,30%.